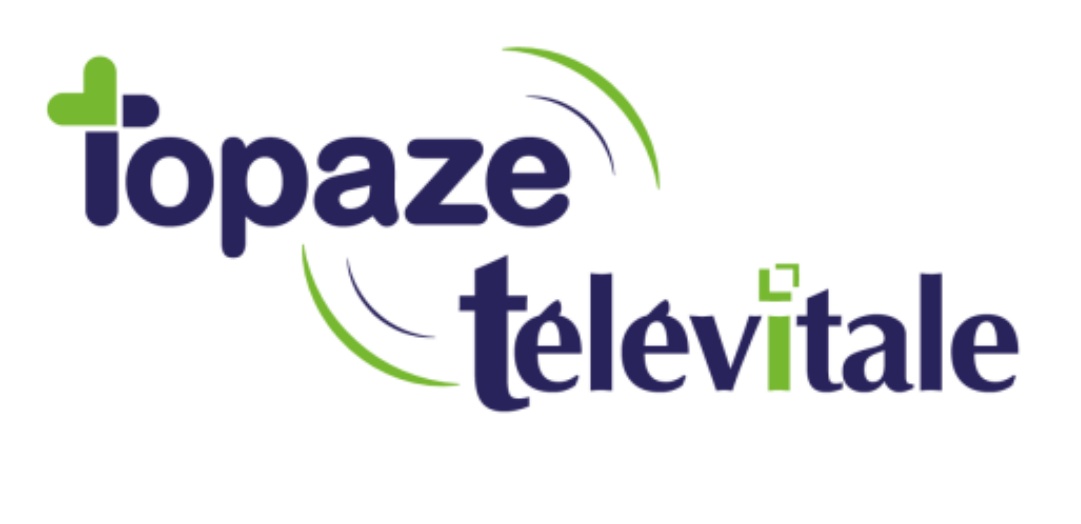

Spécialités : MEDECINS

Mise à jour 414 Addendum 7 Uniquement

Mise à jour du 25-03-2020

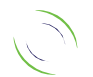

Immeuble Le Gamma – 95 avenue des Logissons 13770 VENELLES Tél : 04 42 54 91 91 - Fax : 04 42 54 91 84 - www.televitale.fr

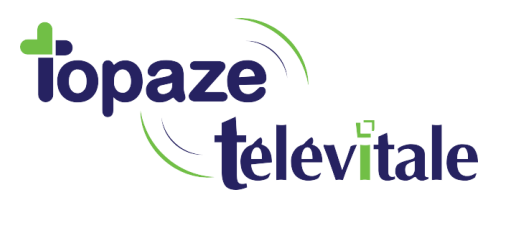

-----A vérifier avant de lancer la mise à jour 414-----

Cette mise à jour n'est pas compatible avec Windows XP

## 1. Comment passer à la version 414 Addendum7 de Télévitale ?

## Vérification de la version Télévitale installée

• Cliquer sur le menu « ? – Aide » puis sous-menu « A propos de »

| Aide | Documentation<br>Annexes documentation<br>Informations concernant la dernière mise à jour           |   |
|------|----------------------------------------------------------------------------------------------------|---|
|      | A propos de                                                                                         | _ |
|      | Composants de TELEVITALE<br>Création des conventions par défaut                                     |   |
|      | Paramétrage du menu des professionnels<br>Selecteur de Professionnels<br>Paramétrage des privilèges |   |

1. Une fenêtre s'affiche avec le n° de version

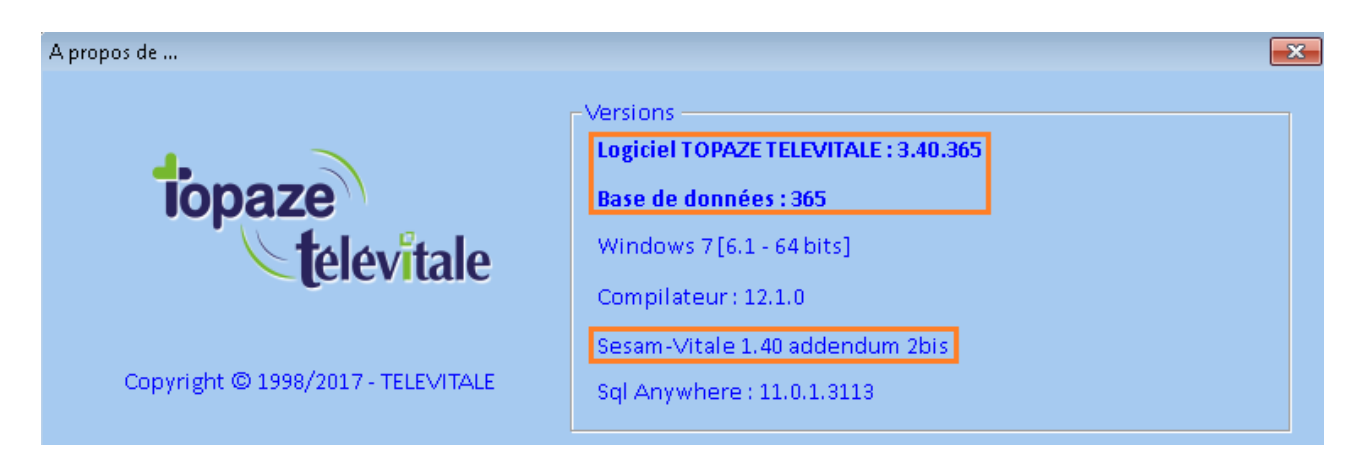

Sur cette image d'exemple, la version est seulement en 3.40.365 Addendum 2bis, Il faut donc installer de nouvelles mises à jour et passer en Addendum 7

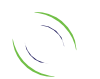

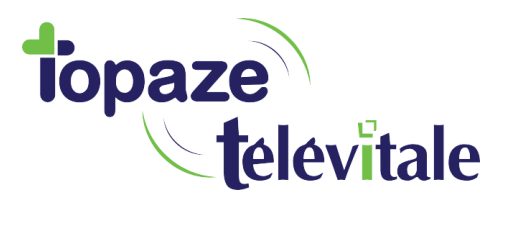

## Mise à jour de la version du logiciel TELEVITALE

- 1. Si votre logiciel est déjà en Addendum 7 et en version supérieure à la 366 -> Passer directement au point 9 ci-dessous.
- 2. Fermer Télévitale
- 3. Télécharger la mise à jour 377 en cliquant sur l'icône 20 ou à partir de l'adresse : <u>http://www.televitale.eu/telechargement/televitale-377-pb190-runtime.exe</u>
- 4. Installer la mise à jour
- 5. Ouvrir Télévitale, la mise à jour va s'effectuer
- Suite à cette mise à jour, pour passer en Addendum 7, vous devez ensuite valider une facture avec votre lecteur qui est déjà compatible. Vous ne savez pas si votre lecteur est compatible ? Cliquez ici
- 7. Fermer le logiciel.

Redémarrer le logiciel Télévitale, le lecteur aura été reconnu comme compatible Addendum 7 et le logiciel vous proposera de basculer en Addendum 7 : Validez Si vous disposez de plusieurs ordinateurs avec télévitale : répéter les manipulations 4 et 5 sur chaque ordinateur, refermer le logiciel après avoir effectué chaque mise à jour

- 8. Vous avez désormais accès (attention, cela ne veut pas dire qu'elle est installée) à la dernière mise à jour 414
- 9. <u>Pour installer la version 414 du logiciel :</u> Vous devez télécharger cette mise à jour en cliquant sur l'icône ou à partir de l'adresse : <u>http://www.televitale.eu/telechargement/televitale-414-pb190-runtime.exe</u>
- 10. Installer la mise à jour (*Si vous disposez de plusieurs ordinateurs avec télévitale : répéter la manipulation 9*)
- 11. Ouvrir Télévitale, la mise à jour va s'effectuer

Contactez directement votre Conseiller Informatique Service de votre CPAM locale pour vous munir d'une MSS (messagerie sécurisée de santé)

L'équipe Télévitale

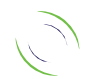